## Oracle Fusion Procurement Cloud Configurations for Oracle Utilities Work and Asset Cloud Service Integration to Oracle Fusion Procurement Cloud

Setup Guide Release 22C

F73648-01

December 2022

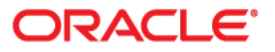

Oracle Utilities Work and Asset Cloud Service Integration to Oracle Fusion Procurement Cloud Setup Guide, Release 22C

Copyright © 2020, 2022 Oracle and/or its affiliates.

# Contents

| Preface                                                             | i    |
|---------------------------------------------------------------------|------|
| Audience                                                            | ii   |
| Documentation and Resources                                         | ii   |
| Documentation Accessibility                                         | iii  |
| Conventions                                                         | iii  |
| Abbreviations                                                       | iii  |
| Chapter 1                                                           |      |
| Vendor Locations Integration                                        | 1-1  |
| Integration Overview                                                |      |
| Design Details                                                      |      |
| Procurement Configuration for Vendor and Vendor Locations           | 1-4  |
| Introduction                                                        | 1-4  |
| Design Details                                                      | 1-4  |
| Pre-requisites                                                      | 1-6  |
| Installing/Uploading a Package                                      | 1-6  |
| BICC Tool Setup                                                     | 1-10 |
| Running the Extract Job                                             | 1-11 |
| Chapter 2                                                           |      |
| Requisition Integration                                             | 2-1  |
| Design Details                                                      | 2-2  |
| Configuring Requisitions in Oracle Fusion Procurement Cloud         |      |
| Pre-requisites                                                      | 2-2  |
| Setting up Inventory Organization and Location (Delivery Location)  |      |
| Setting up Inventory Location                                       |      |
| Setting up Descriptive Flexfields (DFF)                             |      |
| Chanter 3                                                           |      |
| Durahase Order (BO) Integration                                     | 2 1  |
| Purchase Order (PO) Integration                                     |      |
| Configuring PO in Oracle Fusion Programment Cloud                   |      |
| Satting up a DEE Copy Profile                                       |      |
| Setting up PO Lines DFF                                             | 3-2  |
| Oberter 4                                                           |      |
| Chapter 4                                                           |      |
| Inventory Receipts and Returns                                      |      |
| Design Details                                                      |      |
| Configuring Receipts and Returns in Oracle Fusion Procurement Cloud |      |
| Setting up Receipts DFF                                             |      |
| Setting up Return Line                                              |      |
| Chapter 5                                                           |      |
| Blanket Contract Agreement                                          | 5-1  |
| Migrating Reports in Oracle Cloud Instances                         |      |

## Chapter 6

| Invoice a | and Invoice Payments           | <b>5-1</b> |
|-----------|--------------------------------|------------|
| I         | Enabling Profile Option        | 5-2        |
| (         | Creating Descriptive Flexfield | 5-2        |

# Preface

Welcome to the Oracle Fusion Procurement Cloud Setup Guide for Oracle Utilities Work and Asset Cloud Service Integration to Oracle Fusion Procurement Cloud. This document focuses on the Oracle Fusion Procurement Cloud configuration and administration information required for the integration.

The preface includes the following:

- Audience
- Documentation and Resources
- Documentation Accessibility
- Conventions
- Abbreviations

# Audience

This document is intended for anyone implementing the integration of the following products with Oracle Fusion Procurement Cloud.

Oracle Utilities Work and Asset Cloud Service

# **Documentation and Resources**

For more information regarding this integration, foundation technology and the edge applications, refer to the following documents:

#### **Product Documentation**

| Resource                                                                                                    | Location                                                                                       |
|----------------------------------------------------------------------------------------------------|------------------------------------------------------------------------------------------------|
| Oracle Utilities Work and Asset Cloud<br>Service Integration to Oracle Fusion<br>Procurement Cloud documentation | https://docs.oracle.com/en/industries/<br>energy-water/integrations-index.html                 |
| Oracle Utilities Work and Asset Cloud<br>Service documentation                                                   | https://docs.oracle.com/en/industries/<br>energy-water/work-asset-cloud-service/<br>index.html |
| Oracle Fusion Procurement Cloud<br>documentation                                                                 | https://docs.oracle.com/en/cloud/saas/<br>procurement/21c/index.html                           |

#### **Additional Documentation**

| Resource                                                        | Location                                                                                                    |
|-----------------------------------------------------------------|----------------------------------------------------------------------------------------------------|
| Oracle Integration Cloud Service<br>documentation               | Refer to the OIC documentation at:<br>https://docs.oracle.com/en/cloud/paas/<br>integration-cloud/index.html                                                                                                  |
| Oracle Support                                                  | Visit My Oracle Support at https://<br>support.oracle.com regularly to stay informed about<br>updates and patches.                                                                                            |
|                                                                 | Refer to the <i>Certification Matrix for Oracle Utilities</i><br><i>Products (Doc ID 1454143.1)</i> on My Oracle Support to<br>determine if support for newer versions of the listed<br>products is included. |
|                                                                 | For more information, refer to the Oracle Utilities<br>Integrations page at http://my.oracle.com/site/<br>tugbu/productsindustry/productinfo/utilities/<br>integration/index.htm                              |
| Oracle Technology Network (OTN)<br>latest versions of documents | http://www.oracle.com/technetwork/index.html                                                                                                    |
| Oracle University<br>for training opportunities                 | http://education.oracle.com/                                                                                                    |

# **Documentation Accessibility**

For information about Oracle's commitment to accessibility, visit the Oracle Accessibility Program website at http://www.oracle.com/pls/topic/lookup?ctx=acc&id=docacc.

#### Access to Oracle Support

Oracle customers have access to electronic support for the hearing impaired. Visit: http://www.oracle.com/pls/topic/lookup?ctx=acc&id=info or http://www.oracle.com/pls/topic/lookup?ctx=acc&id=trs

# Conventions

| Convention | Meaning                                                                                                    |
|------------|----------------------------------------------------------------------------------------------------|
| boldface   | Boldface type indicates graphical user interface elements associated with an action, or terms defined in text or the glossary.         |
| italic     | Italic type indicates book titles, emphasis, or placeholder variables for which you supply particular values.                          |
| monospace  | Monospace type indicates commands within a paragraph, URLs, code in examples, text that appears on the screen, or text that you enter. |

The following text conventions are used in this document:

# **Abbreviations**

This document includes the following abbreviations:

| Term | Expanded Form                                 |
|------|-----------------------------------------------|
| UCM  | Universal Content Management                  |
| WACS | Oracle Utilities Work and Asset Cloud Service |
| OIC  | Oracle Integration Cloud                      |
| FPRC | Oracle Fusion Procurement Cloud               |

# Chapter 1

# **Vendor Locations Integration**

This chapter focuses on the software requirements for Oracle Fusion Procurement Cloud and provides an overview of the configuration. It includes the following:

- Integration Overview
- Procurement Configuration for Vendor and Vendor Locations

# Integration Overview

This section covers basic integration overview about the Vendor Locations integration. It includes the following:

Design Details

Oracle Fusion Procurement Cloud (Vendor and Vendor Location) is the central repository of Vendor records. The key attributes will be captured from Oracle Fusion Procurement Cloud and synchronized with Oracle Utilities Work and Asset Management using the following two modes:

- Bulk (Initial Upload)
- Incremental Update

This seamless integration between Oracle Fusion Procurement Cloud and Oracle Utilities Work and Asset Management helps to have the same Vendor definition across both platforms.

The implementation details are available at: https://docs.oracle.com/en/cloud/saas/ procurement/22d/oaprc/index.html

## **Design Details**

This section focuses on the following:

- Bulk (Initial Upload)
- Incremental Update

### **Bulk (Initial Upload)**

Bulk Upload will be the initial upload from Oracle Fusion Procurement Cloud to Oracle Utilities Work and Asset Management where all the Vendor and Vendor Location definitions are exported to UCM in the CSV format through BICC (an inbuilt functionality of Oracle Cloud). The selection of the Vendor in the Procurement module is done using BICC filters. The business may choose to import records based on the filter as per business requirement. Only active Vendors in the system are part of this integration.

Examples of attributes that are passed to Oracle Utilities Work and Asset Management in this integration are Vendor Name, Legal Entity, Business Unit, Location Details, Supplier End Dates, Supplier Site Status, Supplier Site Code, Supplierid, Suppliersiteid, etc. The Oracle Fusion Procurement Cloud schema needs a mapping with Oracle Utilities Work and Asset Management, and each field attribute is mapped to the corresponding value in Oracle Integration Cloud. These values will have a DVM for mapping between Oracle Utilities Work and Asset Management and Oracle Fusion Procurement Cloud.

Job Name: FPRC\_VENDORS\_LOCATIONS\_BULK\_WACS

#### Filter Conditions:

- \_\_\_\_DATASTORE\_\_\_.BUShortCode='US1 Business Unit'
- AND (\_\_DATASTORE\_\_.SupplierEndDateActive IS NULL
- OR \_\_\_\_\_DATASTORE\_\_\_.SupplierEndDateActive>CURRENT\_DATE)
- AND \_\_\_\_\_DATASTORE\_\_\_.SupplierSiteStatus='ACTIVE'

AND (\_\_DATASTORE\_\_.SupplierSitePurchasingSiteFlag='Y' OR \_\_DATASTORE\_\_.SupplierSitePaySiteFlag='Y')

#### Filtering Criteria:

Business Unit Name: Update the business unit name as per the implementation requirement/setup.

SupplierEndDateActive IS NULL: Active Supplier data

SupplierEndDateActive> Current Date: All future end dated Supplier data

SupplierSitePurchasingSiteFlag='Y' OR SupplierSitePaySiteFlag='Y': Bulk extract would filter enabled records of purchasing the Site flag OR Supplier Site Pay Site flag.

#### Incremental Update

Incremental Update will be an initial upload from Oracle Fusion Procurement Cloud to Oracle Utilities Work and Asset Management, where all the Vendor and Vendor Location definitions are exported to UCM in the CSV format through BICC (an inbuilt functionality of Oracle Cloud). The selection of the Vendor in the Procurement module is done using the BICC filters. The business may choose to import records based on the filter as per the business requirement. Active and inactive Vendors in the system are part of this integration.

Job Name: FPRC\_VENDORS\_LOCATIONS\_INCR\_WACS

#### Filter Conditions:

\_\_\_\_DATASTORE\_\_\_.BUShortCode='US1 Business Unit' AND (\_\_\_DATASTORE\_\_\_.SupplierSitePurchasingSiteFlag='Y' OR \_\_\_\_DATASTORE\_\_\_.SupplierSitePaySiteFlag='Y') AND (\_\_\_DATASTORE\_\_\_.SupplierEndDateActive IS NULL OR \_\_\_DATASTORE\_\_\_.SupplierEndDateActive>=CURRENT\_DATE)

#### Filtering Criteria:

Business Unit Name: Update the business unit name as per the implementation requirement/setup

SupplierEndDateActive IS NULL: Active Supplier data

SupplierEndDateActive>= Current Date: All future and current end dated supplier data

SupplierSitePurchasingSiteFlag='Y' OR SupplierSitePaySiteFlag='Y': Incremental extract would filter enabled records of purchasing site flag OR supplier site pay site flag.

# Procurement Configuration for Vendor and Vendor Locations

This section focuses on importing the files that come as a part of the package and configuring them in the Oracle BICC environment for the integration to run successfully. Make sure to follow the package upload procedure in the same sequence for successful configuration.

The section focuses on the following:

- Introduction
- Design Details
- Pre-requisites
- Installing/Uploading a Package
- BICC Tool Setup
- Running the Extract Job

## Introduction

The Oracle BI Cloud Connector (BICC) is used to extract data from Oracle Fusion Procurement Cloud and for storing it in shared resources, like Oracle Universal Content Management (UCM) Server or cloud storage in the CSV format.

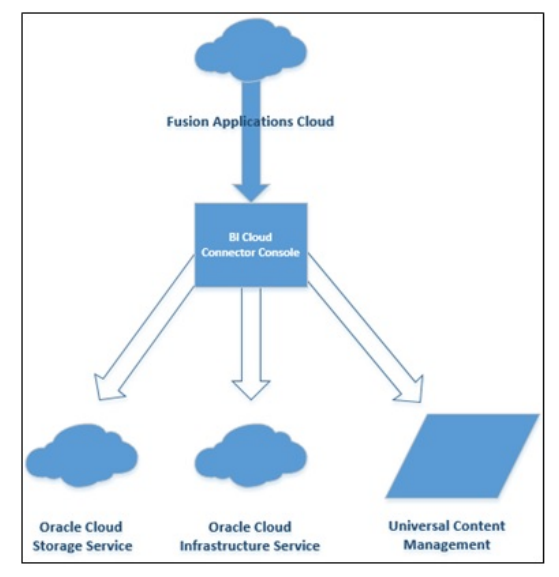

### **Design Details**

In this Vendor extract run, bulk and incremental job run design/mapping is based on the "FscmTopModelAM.PrcPozPublicViewAM.SupplierSitePVO" view object. The bulk and incremental job definition should have the same number of columns. Oracle Integration Cloud integration will fail if there is any mismatch in the columns. The following table lists all columns and the respective properties:

| Column Name                     | Data Type | Size | Include | Incremental Key |
|---------------------------------|-----------|------|---------|-----------------|
| SupplierSiteCreationDate        | TIMESTAMP | 0    | Yes     | No              |
| SupplierSiteDefaultPaySiteId    | NUMERIC   | 8    | Yes     | No              |
| SupplierSiteEmailAddress        | VARCHAR   | 2000 | Yes     | No              |
| SupplierSiteFobLookupCode       | VARCHAR   | 25   | Yes     | No              |
| SupplierSiteInactiveDate        | DATE      | 0    | Yes     | No              |
| SupplierSiteInvoiceCurrencyCode | VARCHAR   | 15   | Yes     | No              |
| SupplierSiteLastUpdateDate      | TIMESTAMP | 0    | Yes     | Yes             |
| SupplierSitePayGroupLookupCode  | VARCHAR   | 25   | Yes     | No              |
| SupplierSitePayOnCode           | VARCHAR   | 25   | Yes     | No              |
| SupplierSitePaySiteFlag         | VARCHAR   | 1    | Yes     | No              |
| SupplierSitePaymentCurrencyCode | VARCHAR   | 15   | Yes     | No              |
| SupplierSitePurchasingSiteFlag  | VARCHAR   | 1    | Yes     | No              |
| SupplierSiteSupplierNotifMethod | VARCHAR   | 25   | Yes     | No              |
| SupplierSiteTermsDateBasis      | VARCHAR   | 25   | Yes     | No              |
| SupplierSiteTermsId             | NUMERIC   | 8    | Yes     | No              |
| SupplierSiteVendorId            | NUMERIC   | 8    | Yes     | No              |
| SupplierSiteVendorSiteCode      | VARCHAR   | 15   | Yes     | No              |
| SupplierSiteVendorSiteCodeAlt   | VARCHAR   | 320  | Yes     | No              |
| VendorSiteId                    | NUMERIC   | 8    | Yes     | No              |
| LocationAddress1                | VARCHAR   | 240  | Yes     | No              |
| LocationAddress2                | VARCHAR   | 240  | Yes     | No              |
| LocationAddress3                | VARCHAR   | 240  | Yes     | No              |
| LocationAddress4                | VARCHAR   | 240  | Yes     | No              |
| LocationBuilding                | VARCHAR   | 240  | Yes     | No              |
| LocationCity                    | VARCHAR   | 60   | Yes     | No              |
| LocationCountry                 | VARCHAR   | 2    | Yes     | No              |
| LocationCounty                  | VARCHAR   | 60   | Yes     | No              |
| LocationFloorNumber             | VARCHAR   | 40   | Yes     | No              |
| LocationPostalCode              | VARCHAR   | 60   | Yes     | No              |
| LocationProvince                | VARCHAR   | 60   | Yes     | No              |

| Column Name                  | Data Type | Size | Include | Incremental Key |
|------------------------------|-----------|------|---------|-----------------|
| LocationState                | VARCHAR   | 60   | Yes     | No              |
| LocationStatusFlag           | VARCHAR   | 1    | Yes     | No              |
| BusinessUnitId               | NUMERIC   | 8    | Yes     | No              |
| BULegalEntityId              | VARCHAR   | 150  | Yes     | No              |
| BUPrimaryLedgerId            | VARCHAR   | 150  | Yes     | No              |
| BUShortCode                  | VARCHAR   | 150  | Yes     | No              |
| SupplierAllowAwtFlag         | VARCHAR   | 1    | Yes     | No              |
| SupplierAutoTaxCalcFlag      | VARCHAR   | 1    | Yes     | No              |
| SupplierCorporateWebsite     | VARCHAR   | 150  | Yes     | No              |
| SupplierEndDateActive        | DATE      | 0    | Yes     | No              |
| SupplierLastUpdateDate       | TIMESTAMP | 0    | Yes     | Yes             |
| SupplierMinOrderAmount       | NUMERIC   | 8    | Yes     | No              |
| SupplierSegment1             | VARCHAR   | 30   | Yes     | No              |
| SupplierVendorId             | NUMERIC   | 8    | Yes     | No              |
| SupplierSitePayOnUseFlag     | VARCHAR   | 1    | Yes     | No              |
| SupplierSiteStatus           | VARCHAR   | 255  | Yes     | No              |
| SuppPartyPartyName           | VARCHAR   | 360  | Yes     | No              |
| SupplierSiteCreationDateOnly | DATE      | 0    | Yes     | No              |

## **Pre-requisites**

The following are the pre-requisites to import files that come as part of the package:

- Oracle BICC should be available for the Vendor and Vendor Location job design/extract/schedule.
- Oracle Integration Cloud should be available for the integration activities.
- Oracle Utilities Work and Asset Cloud Service system should be up and running for the interface and validating the Vendor data.
- Oracle Utilities Work and Asset Cloud Service team should have other tools/ reports to validate the interfaced data.

## Installing/Uploading a Package

To import job definitions in the target BICC application in Oracle Fusion Procurement Cloud:

1. Navigate to the package and copy the following zip files to the local directory:

Vendor Bulk zip file: Vendor\_BULK\_exportCustomization\_Ver1.0.zip

Vendor Incremental zip file: Vendor\_INCR\_exportCustomization\_Ver1.0.zip

If any changes are made to the existing file, a new version is created for that file.

 Login to the Oracle Fusion Procurement Cloud BICC application using the BIADMIN/<password>.

https://FA OHS Host:FA OHS Port/biacm (or)

https://<Fusion cloud application URL>/biacm

Example: https://Fusion cloud application URL.com:443/biacm

- 3. Check the port when accessing the URL to run the report from BICC.
- 4. Create a new user "BIADMIN" (if not available) with following roles:
  - ORA\_ASM\_APPLICATION\_IMPLEMENTATION\_ADMIN\_ABSTRACT
  - OBIA\_EXTRACTTRANSFORMLOAD\_RWD
  - ORA\_ASM\_APPLICATION\_IMPLEMENTATION\_CONSULTANT\_JOB
  - ORA\_ASM\_APPLICATION\_IMPLEMENTATION\_MANAGER\_JOB
  - BICC\_UCM\_CONTENT\_ADMIN
  - RCS\_SCM\_EXTRACT\_TRANSFORM\_LOAD\_DUTY
  - OBIA\_EXTRACT\_TRANSFORM\_LOAD\_DUTY
- 5. Upload the bulk and incremental zip files.
  - a. Login to Oracle Business Intelligence Cloud Connector Console.
  - b. From the tool bar on the right pane, click the **Task List** icon.
  - c. Click Import Modification.
  - d. On the **Import Modification** window, click **Browse** to navigate to the source folder and select the zip file.
  - e. Click Import.
- 6. From the tool bar on the right pane, click the **Manage Jobs** icon to verify if the jobs are uploaded successfully.
- 7. Change the **Business Unit (BU) Name** in the Oracle Business Intelligence Cloud Connector Console filter as per the Oracle Fusion Procurement Cloud setup name.
- Navigate to Manage Offering and Data Stores > Data Stores > Edit Data Store Details.

| ORACLE 0          | racle Business Intelligence Cloud Connector               | Console              |                     |                              |                                |              | 4 m             | e w Bildmin |
|-------------------|-----------------------------------------------------------|----------------------|---------------------|------------------------------|--------------------------------|--------------|-----------------|-------------|
| Job Details : FPF | RC_VENDORS_LOCATIONS_BULK_WAG                             | CS 0                 |                     |                              |                                |              | Edit Edit Group | Dgne        |
| Name              | PRO VENDORA J. DOJ                                        |                      | Description FSCH VI | DIDORS LOCATIONS WHO'S BUB Y | tegration                      |              |                 | in the      |
| Data Stores       |                                                           |                      |                     |                              |                                |              |                 | 6           |
| View . DP 22      | Detach                                                    |                      |                     |                              |                                |              |                 | 17          |
| Business Object   | Cata Store L                                              | Supports incremental | Last Extract Date   | Effective Date Disabled      | Extract Data Store<br>Metadata | Silent Error | Actions         |             |
| PicPutPublicilew  | Face Taplitate MIL ProPaging Science MIL Supplementer PVO |                      | 21.3.22.0817 PM     |                              |                                |              | 0               |             |
| Columna Hidden 3  |                                                           |                      |                     |                              |                                |              |                 |             |

| RACLE Ora         | cle Business Intelligence Cloud Connector Console                                                                                                    |                                                              |             | ۵ ×                                                        | ing v Bildmin |
|-------------------|----------------------------------------------------------------------------------------------------|--------------------------------------------------------------|-------------|------------------------------------------------------------|---------------|
| FscmTopModelAM    | PrcPozPublicViewAM.SupplierSitePVO @                                                                                                    |                                                              | Ê           | Edit Data Store Datails Select Columns                     | Dyne 🎋        |
| Data Store Code   | Face:TopMode/MEPs:PscPsdicViewAld:SupplerSitePVO                                                                                                    | Silent Error                                                 | Job Name    | FPRC_VENDORS_LOCATIONS_BUDK_WACS                           | 1.0           |
| Guery Filter      | DADASTOREBUSINECode="US1 Business One"<br>Aido (DADASTOREBugineEndEntaches (5 MAL)<br>ORDADASTOREBugineEndEntaches=CURRENT_DATE) ¥<br>AidoDADASTOREBugineEndEndaches=CURRENT_DATE) ¥ | Disable Effective Date Filter<br>Extract Data Store Metadata | C Offerings | Francial<br>FSCM: VENDORS_LOCATIONS_VINCS<br>Vendestration | 1 60          |
|                   |                                                                                                    | Use UNION ALL for incremental extract                        |             | Martinarce Orad                                            | 0             |
| Last Extract Data | 21. 3. 22-08-17 PW                                                                                                    |                                                              |             | Product Information Management<br>Procurament and Spend    |               |

| ORACLE 0          | racle Business Intelligence Cloud Connector Console                                |                                  |                                       | å Heb • | BAdmin |
|-------------------|------------------------------------------------------------------------------------|----------------------------------|---------------------------------------|---------|--------|
| Data Store Settin | ngs : FPRC_VENDORS_LOCATIONS_BULK_WAC                                              | 8.0                              |                                       | Cancal  | ine 40 |
| Data Store Key    | FaceSplitchell Pr.PspPalicVeed81SupplerShiPVO                                      | Download Sample CSV File         | Data Store Options                    |         | -      |
| Query Filter      | _DATASTORE_BUShortCole=/US1 Business Unit                                          |                                  | Glent Croor                           |         | -      |
|                   | ORAASTORESuggerEndOateActive=CURPENT_DATE)                                         |                                  | Creatile Effective Date Filter        |         | 10     |
|                   | ANDDAINSTORESupplerSectors***, The<br>AND (OATASTORESupplerSectorstellaptY ORDATAS | TORESupplierSitePaySiteFlag='Y') | Corract Data Store Metadata           |         | (1)    |
|                   | $\wedge$                                                                           |                                  | Use UNION ALL for incremental extract |         | 2.     |
|                   | 4 2                                                                                |                                  |                                       |         | -      |
|                   |                                                                                    |                                  |                                       |         |        |
|                   | T                                                                                  |                                  |                                       |         |        |

- 9. Edit the data store filter details.
- 10. Click **Save** to complete the updates.

**Note**: If content cannot be loaded directly, use the csv files in the package to copy the content to the Data Store setting and select the columns manually.

Important! If the steps mentioned above generate an error, perform the steps below.

- 1. Follow the steps 1 to 5 mentioned above.
- 2. On the right pane, select Manage Jobs.

| Al v Supports incremental v Exabled v Extract Data                                                                                                    |
|----------------------------------------------------------------------------------------------------|
| Al Supports incremental Supports incrementation Supports incrementation Supports incrementating incrementation Supports increment |
| Al     Supports incremental       Extract Data Store Metadata       Stent Error       Job       Al       Stent Error       Job       Stent Error                                                                                                    |
| Extract Data Store Metadata V<br>Sitent Error V<br>Job All St                                                                                                    |
| SRett Error v Job At state                                                                                                    |
| Se filo                                                                                                    |
| Estract Data                                                                                                    |
| Extract Data                                                                                                    |
| ess Object Data Store Job Name Supports Enabled for Last Extract Effective Date Store Silent Error Act                                                                                                    |
| Incremental Extract Date Disabled Metadata                                                                                                    |

- 3. Click + to create a new job.
- 4. Enter the following details:
  - Name: FPRC\_VENDORS\_LOCATIONS\_BULK\_WACS
  - Description: FSCM : VENDORS LOCATIONS WACS Bulk Integration

5. Select the business object shown in the figure below. Click Save.

| ORACLE Oracle Busine | ess Intelligence Cle | oud Co     | onnector Console                         |         |                                                  |             |
|----------------------|----------------------|------------|------------------------------------------|---------|--------------------------------------------------|-------------|
| Add Job @            |                      |            |                                          |         |                                                  |             |
| * Name TEST          |                      |            | Descriptio                               | IN TEST |                                                  |             |
| Vew                  | ~                    | Ū7         | Detach                                   |         |                                                  |             |
| Business Object      | Dat                  | a Store    |                                          |         | Data Store Code                                  | Enabled for |
| ProPosPublicView     | Fao                  | m Top Mode | delAM.ProPozPublicViewAM.SupplierSitePVO |         | FsonTopModeiAM.ProPozPublicViewAM.SupplerSitePVO |             |

6. After the business object is saved, datastore is displayed.

#### 7. Click the job.

| OF | RACLE   | Oracle Business Intelligence Cloud Connector Console |                                                 | å Hep ▼     |
|----|---------|------------------------------------------------------|-------------------------------------------------|-------------|
| Ма | nage Jo | bs 0                                                 |                                                 |             |
| Ja | bs.     |                                                      |                                                 |             |
| 1  | /ex v   | + X 0                                                |                                                 | Er E Ortach |
|    | Job Id  | Name                                                 | Description                                     | Actions     |
|    | 21      | FPRC_VENDORS_LOCATIONS_BUILK_WAICS                   | FSCM : VENDORS LOCKTIONS WACS Built Integration | 0           |

#### 8. Click the datastore.

| ORACLE On         | acle Business Intelligence Cloud Connector Cons | ole                  |                       |                                |                                |              | â Helo 🔻     |
|-------------------|-------------------------------------------------|----------------------|-----------------------|--------------------------------|--------------------------------|--------------|--------------|
| Job Details : FPR | C_VENDORS_LOCATIONS_BULK_WACS @                 |                      |                       |                                |                                |              | Edit Group C |
| Name FPR          | C_VENDORS_LOCATE                                | Descript             | Ion FSCM: VENDORS LOC | ATIONS WACS. Built Integration | A                              |              |              |
| Data Stores       |                                                 |                      |                       |                                |                                |              |              |
| Vev • EP 🖻        | Detach                                          |                      |                       |                                |                                |              |              |
| Business Object   | Data Store                                      | Supports incremental | Last Extract Date     | Effective Date Disabled        | Extract Data Store<br>Metadata | Silent Error | Actions      |
| ProPophysicVew    | FsonTopModelAM.ProPozPublicVewAM.SupplierStePVO | 8                    | 22. 1. 24 02:23 PM    |                                |                                | 8            | ö            |

- 9. On the datastore, click Edit Data Store Details.
- 10. Enter the query in the **Query** filter.

#### For Bulk

- \_\_\_\_DATASTORE\_\_\_.BUShortCode='US1 Business Unit'
- AND (\_\_DATASTORE\_\_.SupplierEndDateActive IS NULL
- OR \_\_\_\_\_DATASTORE\_\_\_.SupplierEndDateActive>CURRENT\_DATE)
- AND \_\_DATASTORE\_\_.SupplierSiteStatus='ACTIVE'

AND (\_\_DATASTORE\_\_.SupplierSitePurchasingSiteFlag='Y' OR \_\_DATASTORE\_\_.SupplierSitePaySiteFlag='Y')

#### For Incremental Update

- \_\_\_DATASTORE\_\_.BUShortCode='US1 Business Unit'
- AND (\_\_DATASTORE\_\_.SupplierSitePurchasingSiteFlag='Y' OR \_\_DATASTORE\_\_.SupplierSitePaySiteFlag='Y')
- AND (\_\_DATASTORE\_\_.SupplierEndDateActive IS NULL
  - OR \_\_\_\_\_DATASTORE\_\_\_.SupplierEndDateActive>=CURRENT\_DATE

Note: Replace the BU with the actual business BU.

- 11. Click Done.
- 12. On the main screen, click Select Columns.

#### 13. Include the necessary columns and click Save.

| DRACLE (           | Oracle Business Intell   | ligence Cloud Connector Co        | nsole       |           |          |                 |                    |         |             |                            |                     | å Hep v I   |
|--------------------|--------------------------|-----------------------------------|-------------|-----------|----------|-----------------|--------------------|---------|-------------|----------------------------|---------------------|-------------|
| Data Store Colu    | mn Selection : TES       | et e                              |             |           |          |                 |                    |         |             |                            |                     | Cancel Save |
| Dat                | ta Store Key Face/TopMod | eAM ProPopPublicVeeAM SupplierShe | PVO         |           | Download | Sample CSV File |                    |         |             |                            |                     |             |
| Data Store Colu    | mns                      |                                   |             |           |          |                 |                    |         |             |                            |                     |             |
| Actions • Vew •    | Search Column Names      | ra                                | ar Show All |           | ×        | Select •        |                    |         |             |                            |                     |             |
| Column Name        |                          | Label                             | Data Type   | Precision | Scale    | Size            | incremental<br>Key | Include | Natural Key | Is Effective<br>Start Date | Is Creation<br>Date | Primary Key |
| SupplerSteDobal    | Attribute/Timestamp8     | Olobal Abribute Time Stamp 5      | TWESTAMP    | 0         | -127     | 0               | 0                  |         | 0           | 0                          | 0                   | 0           |
| Supplier/lendorid  |                          | SupplierVendorid                  | NUMERIC     | 0         | -127     |                 | 0                  |         | 0           | 0                          | 0                   | 0           |
| SupplierSheOrobal  | Aprioute/Timestamp4      | Global Abribute Time Stamp 4      | TAIESTAMP   | 0         | -127     | 0               | 0                  |         | 0           | D                          | 0                   | 0           |
| SupplierSiteOlobal | AttributeTimestamp?      | Global Attribute Time Stamp 7     | TARSTAMP    | 0         | -127     | 0               | 0                  |         | 0           | D                          | 0                   | 0           |
| PartySteOrigSyste  | mReference               | Original System Reference for Ad- | VARCHAR     | 240       | -127     | 240             | 0                  | 0       | 0           | 0                          | 0                   | 0           |
| SupplerSiteOctal   | AttributeTimestamp8      | Olobal Adribute Time Stamp 6      | TAIESTAMP   | 0         | -127     | 0               | 0                  |         | 0           | D                          | 0                   | 0           |
| TentoryObsolateR   | ing .                    | Obsolete                          | NARCHAR     | 1         | -127     |                 | 0                  | 0       | 0           | 0                          | 0                   | 0           |
| SupplerSiteOlobal  | AdmibuteTimestamp1       | Global Attribute Time Stamp 1     | TAIESTAMP   | 0         | -127     | 0               | 0                  |         | 0           | D                          | 0                   | 0           |
| SupplierSiteOctual | AttributeTimestamp3      | Global Adribute Time Stamp 3      | TAIESTAMP   | 0         | -127     | 0               | 0                  |         | 0           | 0                          | 0                   | 0           |
| SupplierSiteOcoal  | Attribute/Timestamp2     | Olobal Adribute Time Stamp 2      | TMESTAMP    | 0         | -127     | 0               | 0                  |         | D           | D                          | 0                   | 0           |
| SupplierStarDateA  | letive                   | SupplerStarDateActive             | DATE        | 0         | -127     | 0               | 0                  | 0       | 0           | D                          | 0                   | 0           |
| SupplerSteOccal    | AttributeTimestamp9      | Olobal Attribute Time Stamp 9     | TMESTAMP    | 0         | -127     | 0               | 0                  |         | 0           | 0                          | 0                   |             |

### 14. Mark "VendorSiteId" as Primary Key.

15. Mark the columns shown in the figure below as Incremental Key.

| ORACLE Oracle Busines                                                                       | s Intelligence Cloud Connector Co                                  | nsole                            |           |                              |               |                    |         |             |                            |                     | å Hep.♥     |
|---------------------------------------------------------------------------------------------|--------------------------------------------------------------------|----------------------------------|-----------|------------------------------|---------------|--------------------|---------|-------------|----------------------------|---------------------|-------------|
| Data Store Column Selection                                                                 | TEST O                                                             |                                  |           |                              |               |                    |         |             |                            |                     | Cancel Sav  |
| Data Store Key Fac                                                                          | TopModelAll ProPublic VewAM Supplement                             | PVO                              |           | Download Sa                  | mple CSV File |                    |         |             |                            |                     |             |
| Data Store Columns                                                                          |                                                                    |                                  |           |                              |               |                    |         |             |                            |                     |             |
| Actions • Vew • Search Column N                                                             | iames Fil                                                          | er Incremental Key               | Columns   | ×                            | Select +      |                    |         |             |                            |                     |             |
| Column Name                                                                                 | Label                                                              | Data Type                        | Precision | Scale                        | Size          | Incremental<br>Key | Include | Natural Key | Is Effective<br>Start Date | Is Creation<br>Date | Primary Key |
|                                                                                             | Supplied by antibulate fate                                        | TARSTANP                         | 0         | .827                         |               | -                  | -       |             |                            | -                   |             |
| SupplierSHeLastUpdateOate                                                                   | CODE CONTRACTOR CONTRACTOR                                         |                                  |           |                              | v             | E#                 | - 64    | 0           | 0                          | 0                   | U           |
| BullastUpdateOwn                                                                            | BULastUpdateOate                                                   | TAKESTAMP                        | 0         | -127                         | 0             | 0                  | 8       | 0           | 0                          | 0                   | 0           |
| BULastUpdateDate BULastUpdateDate ApToleranceLastUpdateDate                                 | BULastUpdateDate<br>ApToleranceLastUpdateDate                      | TMESTAMP                         | 0         | -127                         | 0             | 0                  | 8       | 0           | 0                          | 0                   | 0           |
| BupplerSheLastUpdateOate BULastUpdateOate AgTolerangeLastUpdateOate TerritoryLastUpdateOate | BULastUpdateOate ApToleranceLastUpdateOate TerritoryLastUpdateOate | TMESTAMP<br>TMESTAMP<br>TMESTAMP | 0         | -127<br>-127<br>-127<br>-127 | 0             | 0                  | 0       | 0           | 0                          |                     | 0           |

#### 16. Click Save.

To use the package to create an extract manually (two separate extracts created for Bulk/ Incremental), download the package. The package has four files:

- Use C.JOB.csv to fetch Name and Description.
- Use C\_JOB\_DATA\_STORE\_CUST\_COL\_REL.csv to identify columns to mark include in the "select column". Add the above primary and incremental with the column.
- Use C\_JOB\_DATA\_STORE\_REL.csv to get the datastore.
- Use C\_JOB\_DATA\_STORE\_RUNTIME.csv to get the query to be updated in datastore.

### **BICC Tool Setup**

To set up the BICC tool:

- Navigate to Manage Offerings and Data Stores > Actions > Extract Preferences.
- 2. Verify the prune time. Set the **Prune Time in Minutes** to zero to reflect the changes immediately.
- 3. From the tool bar on the right pane, click **Configure External Storage** and make sure the UCM Connection setup is existing.

| € → C @                    | 🛛 🖨 🛱 https://ucl6-zicit-fa-ext.oracledemos.com/biaon/faces/setup?_adl.ctrl-state=10alhevysz_5 | ··· 🗟 🕁 | ± 🗈 🖸       |         |
|----------------------------|------------------------------------------------------------------------------------------------|---------|-------------|---------|
| ORACLE Oraci               | e Business Intelligence Cloud Connector Console                                                |         | ≟ Help ▼    | BiAdmin |
| Configure External         | Storage @                                                                                      |         |             |         |
| Storage Service Connection | OCI Object Storage Connection                                                                  |         |             | ~       |
| UCM Connection             | • 🗘                                                                                            |         | Seve Gancel | 10      |
| Name UCV                   | U                                                                                              |         |             | ۵       |
| Protocol 100               |                                                                                                |         |             | iko     |
| Host fa-internal oracle    | wutawarcing.com                                                                                |         |             |         |
| Port 10003                 |                                                                                                |         |             |         |
| Test UCM Con               |                                                                                                |         |             |         |
| Data Encryption Cor        | nfiguration                                                                                    |         |             |         |
| Data Encryption            |                                                                                                |         |             |         |
| view • Import Carolico     | ere provine in the selected sign Extract rise in Download Signing Key in Detach                |         |             |         |

## **Running the Extract Job**

To run the Extract job:

- 1. From the toolbar on the right pane, click **Manage Job Schedules**, and then click **Add**.
- 2. Click Manage Job Schedules.
- Enter the Job Name, External Storage, Job Type, and Job Name. Click Save. Note: The status should be "Succeeded".
- 4. Login to UCM and search for the extracted files.

https://<Fusion application URL>/cs

- a. Enter "OBIA.\*" in the **Security Group** field and search.
- b. Click the respective ID and download the file. You will be able to see the CSV file as per the Vendor extract mapping file in the BICC.

| ✓ Select | ctions          |                                                                                          |         |               |         |
|----------|-----------------|------------------------------------------------------------------------------------------|---------|---------------|---------|
| Select   | Ð               | 10s                                                                                      | Date ·  | Author        | Actions |
|          | UCMEA02530605   | DCTRACT_STATUS_DATA_43-SCHEDULE_2012413_REQUEST_2012413-202200325_103903.350N            | 3/25/21 | FUSION_APPS_C | 10 B    |
|          | UCMFA02530604   | MM/0FEST_DATA_41-SCHEDULE_2012413_REQUEST_2012413.MF                                     | 3/25/21 | FUSION_APPS_C | 10      |
|          | UCMFA02530603 🖤 | file_fscmtopmodelam_prcpozpublicviewam_supplieratepuo-batch1846978430-20218325_104135.zp | 3/25/21 | FUSION_APPS_C | 1 ( )   |

# Chapter 2

# **Requisition Integration**

This chapter focuses on the basic integration overview for requisition integration. Oracle Utilities Work and Asset Cloud Service Procurement requisitions (PO Requisitions) is the central repository for requisition records. The key attributes will be captured from Oracle Utilities Work and Asset Cloud Service and synchronized to Oracle Fusion Procurement Cloud using the Incremental Update.

This seamless integration between Oracle Utilities Work and Asset Cloud Service and Oracle Fusion Procurement Cloud helps to have the same requisition definition across both platforms.

The chapter focuses the following:

- Design Details
- Configuring Requisitions in Oracle Fusion Procurement Cloud
  - Pre-requisites
  - Setting up Inventory Organization and Location (Delivery Location)
  - Setting up Inventory Location
  - Setting up Descriptive Flexfields (DFF)

# **Design Details**

Incremental Update will be requisition data integration from Oracle Utilities Work and Asset Cloud Service to Oracle Fusion Procurement Cloud where all the requisition data definitions are integrated to Oracle Fusion Procurement Cloud through Oracle Integration Cloud using REST APIs.

# **Configuring Requisitions in Oracle Fusion Procurement Cloud**

This section focuses on integrating the data that comes as a part of the package and configuring them in the Oracle Integration Cloud environment for the integration to run successfully. Make sure to follow the package upload procedure in the same sequence for successful configuration.

Oracle Fusion Procurement Cloud has different inventory organization (single or multiple) setups depending on the organization's requirement. In the integration, single LE, BU, and Organization setup are used.

Oracle Utilities Work and Asset Cloud Service needs to map organization and Location setup as per the requirement in sync with Oracle Fusion Procurement Cloud setup.

## **Pre-requisites**

The pre-requisites are as follows:

- 1. All the Oracle Utilities Work and Asset Cloud Service requisition inventory items should be synchronized with Oracle inventory cloud master/inventory organization.
- 2. All the Oracle Utilities Work and Asset Cloud Service supplier and supplier sites should be synchronized with Oracle Fusion Procurement Cloud suppliers.
- 3. Unit of Measurement should be defined and mapped as per the Oracle Utilities Work and Asset Cloud Service requirement.

## Setting up Inventory Organization and Location (Delivery Location)

This section describes a sample setup for reference. The setup will depend on the customer/business implementing the integration.

Inventory Organization Name: Seattle

Organization Code: 001

Navigate to Setup and Maintenance > Search > Manage Inventory Organization. Search for the organization.

| = vision                                                                                                    |                   |                                       |   | 9 th th 19 🛤 😡                                       |
|----------------------------------------------------------------------------------------------------|-------------------|---------------------------------------|---|------------------------------------------------------|
| Manage Inventory Organizatio                                                                                                    | ns ()             |                                       |   | Des-                                                 |
| a Search                                                                                                    |                   |                                       |   | Advanced Served Search Alt Inventory Organizations 👳 |
| Organization                                                                                                    |                   | Profit Center Dusiness Unit           | • |                                                      |
| Organization Name                                                                                                    |                   | Legal Entity                          |   |                                                      |
| Management (luxiness that                                                                                                    |                   |                                       |   |                                                      |
| Charles and the second second s |                   |                                       |   | Search Resul Serv                                    |
| Search Results                                                                                                    |                   |                                       |   |                                                      |
| Adon: • Vev • Fernel • + /                                                                                                    | E Frenze E Detach | J Wrap Manage Organization Parameters |   |                                                      |
| Organization Organizatio                                                                                                    | Name              |                                       |   |                                                      |
| Columna Hidden 7                                                                                                    |                   |                                       |   |                                                      |

| Financial Informati         | on                              |                              |                   |                         |       |                                                            |
|-----------------------------|---------------------------------|------------------------------|-------------------|-------------------------|-------|------------------------------------------------------------|
| Management Business Ur      | vit US1 Business Unit           | Legal Entity                 | US1 Legal Entity  |                         |       |                                                            |
| Primary Ledg                | er US Primary Ledger            | Profit Center Business Unit  | US1 Business Unit |                         |       |                                                            |
| General Lot, Serial Number  | and Packing Unit Item Sourcin   | g Details Additional Informa | tion              |                         |       |                                                            |
| General Information         | 0                               |                              |                   |                         |       |                                                            |
| Item Definition Setting     | 5                               |                              | Inventory Sett    | ngs                     |       |                                                            |
| * Item Master Organizatio   | Operations                      |                              | * Schedule        | Operations              | •     | Allow negative balances                                    |
| Item Grouping Behavi        | or Definition Organization      |                              | Time Zone         | (UTC+00:00) Coordinated | v 11  | Allow negative on-hand transactions                        |
| Item Definition Organizatio | on Seattle                      |                              | Locator Control   | No locator control      | ~     | Use original receipt date                                  |
| Starting Revisio            | A no                            |                              |                   |                         |       | Round reorder quantity                                     |
|                             |                                 |                              |                   |                         |       | Automatically cancel transfer order backorders             |
|                             |                                 |                              |                   |                         |       | Use current item cost                                      |
| Additional Usages           |                                 |                              | Movement Requi    | est                     |       |                                                            |
|                             | Organization is a manufacturing | g plant                      |                   | Pick Slip Batch Size    |       |                                                            |
|                             | Organization performs mainten   | ance activities              | Replenishment Mor | vement Request Grouping |       | ~                                                          |
| Integrated System Type      | ~                               |                              |                   |                         | Auton | natically delete picks when movement requests are canceled |
|                             | Organization represents a cont  | ract manufacturer            |                   |                         | Ciose | movement request lines at pick confirmation                |
| Supplier                    | Ŧ                               |                              |                   |                         |       |                                                            |
| Supplier Site               | Ŧ                               |                              |                   |                         |       |                                                            |
|                             | Organization is associated with | an internal customer         |                   |                         |       |                                                            |
| Customer Name               | Ŧ                               |                              |                   |                         |       |                                                            |
| Account Number              |                                 | *                            |                   |                         |       |                                                            |

## Setting up Inventory Location

The Oracle Utilities Work and Asset Cloud Service delivery locations (store rooms) should be mapped to the inventory locations of the inventory organization.

This section describes a sample setup for reference. The setup will depend on the customer/business implementing the integration.

1. Check the **ERP Value** column (Inventory Cloud Organization Locations) in the following table. It shows the number of locations defined against the organization (Seattle) with the organization code "001".

| WACS Value     | WACS Store Rooms       | ERP Value       | ERP Organization<br>Code |
|----------------|------------------------|-----------------|--------------------------|
| <452478085231> | Central Storeroom      | WACS_Seattle    | 001                      |
| <071529520446> | QC Storeroom           | WACS_California | 001                      |
| <226353575324> | North canton Storeroom | WACS_Boston     | 001                      |

- 2. Navigate to Setup and Maintenance > Search > Manage Inventory Organization Locations.
- 3. Search for the code in the **Code** field.

- 4. Click + to create a new location.
- 5. Enter the location address details and attach the required organization.
- 6. Click Done.

## Setting up Descriptive Flexfields (DFF)

To setup a descriptive flexfield:

- 1. Navigate to Setup and Maintenance > Search > Manage Requisition Descriptive Flexfields.
- 2. Click **PO\_REQUISTION\_LINES** and edit it.

| = vision                               |                         |                  |                         |                        |                      |                             |                 | ۹ | $\dot{\Omega}$ | ۴ | 19 | SCH, MIL - |
|----------------------------------------|-------------------------|------------------|-------------------------|------------------------|----------------------|-----------------------------|-----------------|---|----------------|---|----|------------|
| Manage Requisition I<br>Search Results | Descriptive Flexifields | O un ol ma       | Deploy Fluxflete        |                        |                      |                             |                 |   |                |   |    | Dyne       |
| Name                                   | Type                    | Module           | Reafield Code           | En Description         | Deployment<br>Status | Deployment Error<br>Message | Deployment Date |   |                |   |    |            |
| Parquistion (Lines                     | Description Planfaid    | Sel Service Pro. | POR, REQUISITION, LINES | User-defend attributes | *                    |                             | 31121 11.52 PM  |   |                |   |    |            |

3. Click Manage Context and add contexts with all the context sensitive segments.

| Context Sen      | itive Segments                    |               |               |                   |  |
|------------------|-----------------------------------|---------------|---------------|-------------------|--|
| Specify segments | based on the defined context valu | e.            |               |                   |  |
| Context WACS     |                                   | •             |               |                   |  |
| Actions • Vie    | • Format • + /                    | Freeze Detach | J Wrap        |                   |  |
| * Sequence       | Name                              | Table Column  | Value Set     | Prompt            |  |
| 10               | WACS_PR_NUM_C                     | ATTRIBUTE15   | 30 Characters | WACS PR Number    |  |
| 20               | WACS_PR_HDR_ID_C                  | ATTRIBUTE16   | 30 Characters | WACS PR Header ID |  |
| 30               | WACS_PR_LINE_ID_C                 | ATTRIBUTE17   | 30 Characters | WACS PR Line ID   |  |

- 4. Click the edit icon to add segments.
- 5. Add the following context sensitive segments and the respective details for each segment.

#### WACS\_PR\_NUM\_C

| 4                     |                                        |                         |                                 |
|-----------------------|----------------------------------------|-------------------------|---------------------------------|
|                       | leafeld Name Republic Lines            | Context Code            | wace                            |
|                       | Peakets Code POR_REQUERTON_LINES       |                         |                                 |
|                       | "Name WACS, PR, MIN, C                 | Description             | III-CS PR Number                |
|                       | Code HACS_PR_MUN_C                     |                         |                                 |
|                       | Milliane watchfilum0                   |                         | 2 Ended                         |
| Column Assignment     |                                        |                         |                                 |
|                       | Della Tupe Characher                   | Table Column 3          | A77388647E18                    |
| Validation            |                                        |                         | View Value Set Create Value Set |
|                       | Value Set 30 Characters                | * Renge Type            | *                               |
| Value Set 0           | exclution 30 Characters, no validation |                         | Required                        |
| Initial Default       |                                        |                         |                                 |
|                       | fault type w                           | Derivation Value        | ~                               |
| Display Properties    |                                        |                         |                                 |
|                       | * Prompt 19425 PR Sumber               | Definition main feat    | AUACS PR Number                 |
| * D                   | piny hor Tection w                     |                         | ×                               |
| 0                     | toky Nov 25                            | testruction hulp feet 1 | rukćs PR Number                 |
| 24                    | ter might                              |                         | A.                              |
|                       | Read-only                              |                         |                                 |
| Business Intelligence |                                        |                         |                                 |
|                       | V B Ended                              | II Later                | ~                               |

WACS\_PR\_HDR\_ID\_C

| 4                    |                       |                                                                                                    |                       |                   |   |                                 |
|----------------------|-----------------------|----------------------------------------------------------------------------------------------------|-----------------------|-------------------|---|---------------------------------|
|                      | Fiesfield No          | ne Republier Lines                                                                                                    | Content Cod           | e mars            |   |                                 |
|                      | Fiexfield Co          | * POR REQUISITION LINES                                                                                                    |                       |                   |   |                                 |
|                      | * Name                | 1,0,00,0,0,00                                                                                                    | Description           | WACS PR Hander ID |   |                                 |
|                      | Code                  | NACE, PR, HOR, ID, C                                                                                                    |                       |                   | 1 |                                 |
|                      | " API Name            | Contribution of the contribution of the contri |                       | Crabed            |   |                                 |
| Column Assignment    |                       |                                                                                                    |                       |                   |   |                                 |
| 1                    | Data Type             | Characher                                                                                                    | Table Column          | AUTHORITE 16      |   |                                 |
| Validation           |                       |                                                                                                    |                       |                   |   | View Value Set Create Value Set |
|                      | " Volue Set           | 30 Characters                                                                                                    | Bange Type            | ~                 |   |                                 |
|                      | Value Set Description | 30 Characters, no volcation                                                                                                    |                       | - Repared         |   |                                 |
| Initial Default      |                       |                                                                                                    |                       |                   |   |                                 |
|                      | Default Type          | ¥                                                                                                    | Certwation Value      |                   |   |                                 |
| Display Properties   |                       |                                                                                                    |                       |                   |   |                                 |
|                      | * mongt               | TINCS PR Header ID                                                                                                    | Definition Holp Text  | WACS PR Header ID |   |                                 |
|                      | * Display fooe        | tector v                                                                                                    |                       |                   | 1 |                                 |
|                      | Display Size          | 26                                                                                                    | Instruction Help Text | WACS PR Heater ID |   |                                 |
|                      | <b>Display Height</b> |                                                                                                    |                       |                   |   |                                 |
|                      |                       | Read only                                                                                                    |                       |                   |   |                                 |
| Dusiness Intelligenc | •                     |                                                                                                    |                       |                   |   |                                 |
|                      |                       | B Ended                                                                                                    | 10 Laber              |                   | * |                                 |

WACS\_PR\_LINE\_ID\_C

| 4                     |                       |                              |                       |                  |   |                                 |
|-----------------------|-----------------------|------------------------------|-----------------------|------------------|---|---------------------------------|
| 0.00                  | Fresheld No.          | me Republic Lines            | Contast Code          | w wacs           |   |                                 |
|                       | Paraflerid Co         | He POR, REQUISITION, LINES   |                       |                  |   |                                 |
|                       | * Name                | WACS, PR, LINE, D.C          | Description           | WACS PELINE D    |   |                                 |
|                       | Code                  | WACE, PR, LINE, ID, C        |                       |                  | 4 |                                 |
|                       | * API Name            | west-seed                    |                       | Crateel          |   |                                 |
| Column Assignment     |                       |                              |                       |                  |   |                                 |
|                       | Data Type             | Churacher                    | Table Column          | ATTRIBUTE 17     |   |                                 |
| Validation            |                       |                              |                       |                  |   | View Value Set Create Value Set |
|                       | " Value Set           | 31 Characters                | Range Type            | *                |   |                                 |
|                       | Value Set Description | 30 Characters, no validation |                       | Required         |   |                                 |
| Initial Default       |                       |                              |                       |                  |   |                                 |
|                       | Default Type          | ~                            | Derivation linke      | ~                |   |                                 |
| Display Properties    |                       |                              |                       |                  |   |                                 |
|                       | * Prompt              | INSCS PR Line D              | Owfortion Indp Text   | VIACS PR Leve ID |   |                                 |
|                       | * Display Type        | letite v                     |                       |                  | × |                                 |
|                       | Display Size          | 28                           | Instruction Help Text | VIACS PR Law ID  |   |                                 |
|                       | Display Insight       |                              |                       |                  |   |                                 |
|                       |                       | Read-only                    |                       |                  |   |                                 |
| Business Intelligence |                       |                              |                       |                  |   |                                 |
|                       |                       | 2 B Ended                    | B Label               |                  | ~ |                                 |

Make sure the API names (example: wacsPrNumC) of the respective column name should be shown in the figures above. API names are referred in the REST API integration. Any mismatch in the names might lead to an error in the integration.

In context sensitive DFF, additional DFF fields under the context value are created. When the context value in the application is selected, the DFF fields are shown in the application. Else, no DFF field is shown.

| Column Name       | Data type                       | Size | Table column | Prompt            |
|-------------------|---------------------------------|------|--------------|-------------------|
| WACS_PR_NUM_C     | Character<br>V.S: 30 Characters | 30   | ATTRIBUTE15  | WACS PR Number    |
| WACS_PR_HDR_ID_C  | Character<br>V.S: 30 Characters | 30   | ATTRIBUTE16  | WACS PR Header ID |
| WACS_PR_LINE_ID_C | Character<br>V.S: 30 Characters | 30   | ATTRIBUTE17  | WACS PR Line ID   |

#### POR\_REQUISITION\_LINES DFF Setup Details

To setup descriptive flexfields at the requisition distribution level:

- Navigate to Setup and Maintenance > Search > Manage Requisition Descriptive Flexfields.
- 2. Click POR\_REQ\_DISTRIBUTIONS and edit.

| Manage Requisition Des                 | scriptive Flexfields ①                            |               |                          |                       | Manage Contexts                       | Monage Tegenerit Labels | Same Jave and C | Second |
|----------------------------------------|---------------------------------------------------|---------------|--------------------------|-----------------------|---------------------------------------|-------------------------|-----------------|--------|
|                                        | Name Reporter Datitudary                          |               |                          | Segment Separato      |                                       |                         |                 |        |
|                                        | Pastell-Cade POR_R01_0211980/1                    | 045           |                          | Application           | Sal Service Procument                 |                         |                 |        |
|                                        | Description Use-defined athibutes to detributions |               |                          | Moduli                | a Sat Serves Processer Common Compose | -                       |                 |        |
| Global Segments                        |                                                   |               |                          |                       |                                       |                         |                 |        |
| Actors + View + Formal +               | + / X II from Ellent                              | 1 West        |                          |                       |                                       |                         |                 |        |
| " Separate Name                        |                                                   | Table Column  | Value Set Enabled Prompt |                       |                                       |                         |                 |        |
| No date to display<br>Columna Habban & |                                                   |               |                          |                       |                                       |                         |                 |        |
| F Show Chiller Segments Validation     |                                                   |               |                          |                       |                                       |                         |                 |        |
| Context Segment                        |                                                   |               |                          |                       |                                       |                         |                 | 9      |
|                                        | * Presnyll Content Contents                       |               |                          |                       | 2 di Enative                          |                         |                 |        |
|                                        | API Name                                          |               |                          | Bi Laber              |                                       |                         |                 |        |
|                                        | value bet                                         |               |                          | Definition map from   |                                       |                         |                 |        |
|                                        | Default Tase 🛛 🛩                                  |               |                          |                       |                                       |                         |                 |        |
|                                        | Tepared                                           |               |                          | Instruction Help Text |                                       |                         |                 |        |
|                                        | * Display Type Ltd of Values V                    |               |                          |                       |                                       |                         |                 |        |
| Context Sensitive Segment              | ts .                                              |               |                          |                       |                                       |                         |                 |        |
| Caroly aspects hand as the federal     | Control Caller                                    |               |                          |                       |                                       |                         |                 |        |
| Content WIICS                          |                                                   |               |                          |                       |                                       |                         |                 |        |
| Actions + View + Parmat +              | + / Etem Etem die                                 |               |                          |                       |                                       |                         |                 |        |
| * Sequence Name                        | Table Column                                      | Value Set     | Prompt                   |                       |                                       |                         |                 |        |
| M THE BOURCE IN                        | ED ATTRIBUTEIS                                    | 28 Characters | Import Source            |                       |                                       |                         |                 |        |

- 3. Click Manage Context to add the respective context.
- 4. Add context sensitive segments to the context.

The following figure shows the "ITNG\_SOURCE\_SEG" segment details.

| dit Segment ()       |                                                    |                         |               |   |
|----------------------|----------------------------------------------------|-------------------------|---------------|---|
| 4                    |                                                    |                         |               |   |
|                      | Parafaid Name Requisitor Debilistors               | Context Col             | te WACS       |   |
|                      | Parelent Code POR_REQ_DISTRIBUTIONS                |                         |               |   |
|                      | "Name (THS, SOURCE, SES                            | Omariplan               | Impart Source |   |
|                      | Code (TNO_DOVECE_DED                               |                         |               |   |
|                      | *APIName implementing                              |                         | 2 Endered     |   |
| olumn Assignment     |                                                    |                         |               |   |
|                      | Data Type Character                                | Table Column            | ATTRIBUTE 15  |   |
| alidation            |                                                    |                         |               |   |
|                      | * value bet 38 Obsenders                           | Kenpe Type              | ~             |   |
|                      | Value Tel Description 38 Characters, no validation |                         | Required      |   |
|                      |                                                    |                         |               |   |
| Ital Default         |                                                    |                         |               |   |
|                      | Default false 🐱                                    |                         |               |   |
| inplay Properties    |                                                    |                         |               |   |
|                      | * Prompt Import Source                             | Definition Help Text    | Import Source |   |
|                      | * Despiny Taper Text Bass                          |                         |               | 1 |
|                      | finalize firm                                      | Instituction Heigh Text | Import Source |   |
|                      | Director Total?                                    |                         |               |   |
|                      | Read-only                                          |                         |               |   |
| usiness Intelligence |                                                    |                         |               |   |
|                      | C Billion                                          |                         |               |   |
|                      |                                                    | p. care                 |               |   |

5. Click **Save** and **Close**.

Note that both requisition line and distribution (deploy flexfield) should be complied. Make sure that the deploy status is enabled.

# Chapter 3

# **Purchase Order (PO) Integration**

This chapter includes the basic integration overview for purchase order purchase order integration. Oracle Fusion Procurement Cloud Purchase Order (PO) is the central repository of the purchase order records.

Oracle Fusion Procurement Cloud receives requisitions from Oracle Utilities Work and Asset Cloud Service and converts it into a purchase order. All the DFF details are setup at the requisition line and copied based on the Oracle Fusion Procurement Cloud copy DFF setup.

The purchase order details are reviewed and submitted for approval. All the approved purchase orders are interfaced to Oracle Utilities Work and Asset Cloud Service system through a business event call in the Oracle Integration Cloud system.

The key attributes are captured in Oracle Fusion Procurement Cloud and synchronized to Oracle Utilities Work and Asset Cloud Service using the incremental update.

This seamless integration between Oracle Fusion Procurement Cloud and Oracle Utilities Work and Asset Cloud Service helps to have the same purchase order definition across both platforms.

The chapter focuses on the following:

- Design Details
- Configuring PO in Oracle Fusion Procurement Cloud
  - Setting up a DFF Copy Profile
  - Setting up PO Lines DFF

# **Design Details**

#### Incremental Update

Incremental update will be PO data integration from Oracle Fusion Procurement Cloud to Oracle Utilities Work and Asset Cloud Service system, where all the PO data definitions are integrated to Oracle Utilities Work and Asset Cloud Service system through Oracle Integration Cloud using REST APIs.

Flow: Requisitions > PO > Oracle Utilities Work and Asset Cloud Service

# **Configuring PO in Oracle Fusion Procurement Cloud**

This section focuses on integrating the data that comes as a part of the package and configuring them in the Oracle Integration Cloud environment for the integration to run successfully. Make sure to verify that the DFF copy profile setups are completed in Oracle Fusion Procurement Cloud for successful configuration.

## Setting up a DFF Copy Profile

To set up a DFF copy profile:

- Navigate to Setup and Maintenance > Search > Manage Administrator Profile Values.
- 2. Search with wild cards. For the profile names listed in the following table, set the profile values accordingly.

| Profile Name               | Value |
|----------------------------|-------|
| PO_COPY_REQ_DFF_TO_PO      | Yes   |
| PO_COPY_REQ_LINE_DFF_TO_PO | Yes   |

3. Click Save and Close to save the profiles.

## Setting up PO Lines DFF

Setup PO lines DFF to copy the value from the requisition lines DFF. To copy the values, note that the requisition line DFF and PO line DFF should have the same structure.

To set up a PO line DFF:

- Navigate to Setup and Maintenance > Search > Manage Descriptive Flexfields > Search DFF.
- 2. Click **Purchasing Document Lines** and edit to add the DFF context and corresponding context sensitive segments.
- 3. Click Manage Contexts and add the "WACS" context.
- 4. Edit the context and add the following context sensitive segments.

#### WACS\_PR\_NUM\_C

| Edit Segment ()      |                                                   |                                                                                                    | Seve Seve and Close D    |
|----------------------|---------------------------------------------------|----------------------------------------------------------------------------------------------------|--------------------------|
| *                    |                                                   |                                                                                                    |                          |
|                      | Fixefield Name Parchasing Decement Lines          | Car                                                                                                    | timet Coste WALS         |
|                      | Pastell Cale PO_LINES                             |                                                                                                    |                          |
|                      | "Name MICS.PR.MM.C.                               | Der Der                                                                                                    | autplan VIACE PR Number  |
|                      | CHAR MACE,PE,MAR,C                                |                                                                                                    |                          |
|                      | * API Name washPhantC                             |                                                                                                    | 2 Control                |
| olumn Assignment     |                                                   |                                                                                                    |                          |
|                      | Deta Type Character                               | 1.600                                                                                                    | Column ATTR05/TE15       |
| Anidation            |                                                   |                                                                                                    | View Webs Set            |
|                      | * Notes Set. 39-Characters                        | •                                                                                                    | an fan 🔍                 |
|                      | Value Set Description 39-Discolary, no validation |                                                                                                    | D Required               |
| vitial Default       |                                                   |                                                                                                    |                          |
|                      | Defaet fan                                        | periodic control of the second control of the second control of th | in Tables 🗸 🗸            |
| Inplay Properties    |                                                   |                                                                                                    |                          |
|                      | * Prompt 10/05 PR Number                          | Definition W                                                                                                    | Inter Teach PR Number    |
|                      | * Display Type Text Box 🛛 🛩                       |                                                                                                    | A                        |
|                      | Employ See 25                                     | Instruction II                                                                                                    | rep feet TRACS PE Burder |
|                      | Employ Reight                                     |                                                                                                    |                          |
|                      | C Read-only                                       |                                                                                                    |                          |
| usiness Intelligence |                                                   |                                                                                                    |                          |
|                      | Stand                                             |                                                                                                    | Rialet V                 |
| Convers a comparior  | ✓ II Dutied                                       |                                                                                                    | Rider w                  |

#### WACS\_PR\_HDR\_ID\_C

| Edit Segment ()       |                                                    | Same and Come                          |
|-----------------------|----------------------------------------------------|----------------------------------------|
| 4                     |                                                    |                                        |
|                       | Fiesfield Name Psychiatry Document Lines           | Constant Code 1984/05                  |
|                       | Paulant Code PO_LINES                              |                                        |
|                       | "Name WACS_PR_HOM_0_C                              | Description VIV/20 PR reader ED        |
|                       | CHAR THACS, MI, HOR, ID, C                         |                                        |
|                       | * API Name sacaProphet                             | S (subs)                               |
| Column Assignment     |                                                    |                                        |
|                       | Bata Type Characher                                | Table Column #71080/7216               |
| Validation            |                                                    | View Value Set                         |
|                       | * Value fait 31 Characters                         | Bange Type 🔍                           |
|                       | Value bet Description 38 Characters, no validation | C Programmed                           |
| Initial Default       |                                                    |                                        |
|                       | Default.Type 🛛 👻                                   | Derivation Table 🔍 👻                   |
| Display Properties    |                                                    |                                        |
|                       | * Prompt INACE PR Peopler ID                       | Defection map fixed 103.05 PR mease (0 |
|                       | " Display Type: Text Box 🛩                         | A                                      |
|                       | Display Size 25                                    | Instruction http://www.intaci.com      |
|                       | Directory Mediated                                 |                                        |
|                       | Transformiy                                        |                                        |
| Ousiness Intelligence |                                                    |                                        |
|                       | Strained                                           | Hidd v                                 |

### WACS\_PR\_LINE\_ID\_C

| Edit Segment @        |                                                   | @ 5mm 3                                 | ue and Christ Ganca  |
|-----------------------|---------------------------------------------------|-----------------------------------------|----------------------|
| 4                     |                                                   |                                         |                      |
|                       | Final-bit Name Postsamp Document (Lines           | Contrast Code: 19405                    |                      |
|                       | Factbook PO_UPES                                  |                                         |                      |
|                       | * Name VALCO. PR. LP.E. 0.0                       | Description VIIICE PRUME O              |                      |
|                       | Come West, PR_LANE_ED_C                           |                                         |                      |
|                       | * APR Name watchicketsC                           | 2 footed                                |                      |
| Column Assignment     |                                                   |                                         |                      |
|                       | Data tape - Oharacher                             | Table Column ATTR00/FE17                |                      |
| Validation            |                                                   | View little                             | Set Create Value Set |
|                       | " Value Set 30 Characters                         | Range Type                              |                      |
|                       | Value Sel Description 30 Diaraches, no califation | C Report                                |                      |
| Initial Default       |                                                   |                                         |                      |
|                       | Default Type 🗸 🗸                                  | Destruction Tables 🔍 🗸                  |                      |
| Display Properties    |                                                   |                                         |                      |
|                       | * Prompt VINUS PR Line @                          | Definition Relp Text III ACS MI Line ID |                      |
|                       | "Disping Type Text Box V                          |                                         |                      |
|                       | Display line 25                                   | Instruction free field III/CS PR Line D |                      |
|                       | Display Height                                    |                                         |                      |
|                       | Tead only                                         |                                         |                      |
| Dusiness Intelligence |                                                   |                                         |                      |
|                       | 😪 in Examer                                       | Bland V                                 |                      |

## Adding the DFF setup at PO Distribution Level:

- 1. Navigate to Setup and Maintenance > Search > Manage Descriptive Flexfields.
- 2. Search for the "Purchase Order Distributions" DFF.
- 3. Edit it to add the following context and context sensitive segments.

#### ITNG\_SOURCE\_SEG

| vision                |                                                  | . २. <i>७</i>             | арарани                     |
|-----------------------|--------------------------------------------------|---------------------------|-----------------------------|
| Edit Segment ()       |                                                  |                           | G Save Save and Close Cance |
| 4                     |                                                  |                           |                             |
|                       | Paulaid Kana Puchase Onle Dahludons              | Currineet Caulter WithCB  |                             |
|                       | Peartest Cade P0_0117680/10x0                    |                           |                             |
|                       | "Name ITNO_BOURCE_BED                            | Description Import Source |                             |
|                       | Cele (THG_SOURCE_SED                             | 4                         |                             |
|                       | * AR Nerve (ThisSouRct100)                       | 2 Control                 |                             |
| Column Assignment     |                                                  |                           |                             |
|                       | Data Type Character                              | Table Column ATTR06/TE15  |                             |
| Validation            |                                                  |                           | View Walker Set             |
|                       | * Nove bet 34-Characters                         | Runge Type                |                             |
|                       | due Set Description 36 Characters, no validation | C Reserved                |                             |
| Initial Default       |                                                  |                           |                             |
|                       | Default Tupe w                                   | Derivative Weise 🔍 👻      |                             |
| Display Properties    |                                                  |                           |                             |
|                       |                                                  |                           |                             |
|                       | * Prompt Import Source                           | beforiton targe heat      |                             |
|                       | * Draptvy Type Text Bas. V                       | instruction lines lines   |                             |
|                       | Display Star 25                                  |                           |                             |
|                       | Divulsy tergit                                   |                           |                             |
|                       | 😥 Raud orly                                      |                           |                             |
| Business Intelligence |                                                  |                           |                             |
| 1                     | St Endewe                                        | Bi Labert 💌               |                             |

4. Deploy the modified flexfields.

| Manage Desc       | ptive Flexfields ③                      |                            |                     |               |                       |                   |                          |                 |
|-------------------|-----------------------------------------|----------------------------|---------------------|---------------|-----------------------|-------------------|--------------------------|-----------------|
| ⊿ Search          |                                         |                            |                     |               |                       |                   |                          |                 |
| Name              | Purchasts                               |                            |                     |               |                       |                   |                          |                 |
| Flexfield Code    | PO                                      |                            |                     |               |                       |                   |                          |                 |
| Module            | *                                       |                            |                     |               |                       |                   |                          |                 |
| Search Results    | Fornal • 🥒 🗐 Freeze 😨 Detacl            | Deploy Firstfield          |                     |               |                       |                   |                          |                 |
| Name              | Type                                    | Module                     | Flexfield Code      | Entity Usages | Description           | Deploye<br>Status | Deployment Error Message | Deployment Date |
| Purchase Agreeme  | Line Bern Values Descriptive Plexifield | Common Purchasing Entities | PO_ATTRIBUTE_VALUES |               | Blanket apreement k   |                   |                          | 3/23/17 7 21 AM |
| Purchase Order Dr | ibutions Descriptive Piecfield          | Common Purchasing Entities | PO_DISTRIBUTIONS    |               | Purchase order line a |                   |                          | 8/9/21 12:30 AM |

### Setting up Invoice Distribution DFF

- 1. Navigate to Setup and Maintenance > Search > Manage Descriptive Flexfields.
- 2. Search for the "Invoice Distribution" DFF.
- 3. Edit it to add the context sensitive segment.

**Note**: All attributes for distribution should have the same attribute for it to flow from Purchase Requisition to Purchase Order and Invoice.

| = vision                 |                      |                 |                            |               |                          |         |                          |                  |
|--------------------------|----------------------|-----------------|----------------------------|---------------|--------------------------|---------|--------------------------|------------------|
| Manage Descriptive Flexf | ields @              |                 |                            |               |                          |         |                          |                  |
| ⊿ Search                 |                      |                 |                            |               |                          |         |                          |                  |
| Name Invoice%            |                      |                 |                            |               |                          |         |                          |                  |
| Flexfield Code AP        |                      |                 |                            |               |                          |         |                          |                  |
| Module                   |                      |                 |                            |               |                          |         |                          |                  |
| Search Results           | r ≣ roose È Detach   | Deploy Flexibil | e<br>Fiesfield Code        | Endity Usages | Description              | Deploye | Deployment Error Message | Deployment Date  |
| Invoice Holds            | Descriptive Piecdeld | Payables        | AP_HOLDS                   |               | Fields for hold details  | *       |                          | 5/15/17 7.45 PM  |
| Invoices                 | Descriptive Revdeld  | Payables        | AP_INVOICES                |               | Fields for invoice det   |         |                          | 9/19/17 7 56 PM  |
| Involce Gateway Header   | Descriptive Freideld | Payables        | AP_INVOICES_INTERFACE      |               | Pields for invoice det   | -       |                          | \$r18117 7 52 PM |
| Invoice Distributions    | Descriptive Pierdeld | Payables        | AP_INVOICE_DISTRIBUTIONS   |               | Fields for involce dist. | *       |                          | 76/21 10 15 AM   |
| Invoice Lines            | Descriptive Fieldeld | Payables        | AP_INVOICE_LINES           |               | Fields for invoice line  | *       |                          | \$/19/17 7:52 PM |
| Invoice Gateway Lines    | Descriptive Fieldeld | Payables        | AP_INVOICE_LINES_INTERFACE |               | Fields for invoice line  |         |                          | 9/19/17 7:51 PM  |
| Invoice Payments         | Descriptive Pierdeld | Payables        | AP_PAVMENT_SCHEDULES       |               | Fields for Payment d     | -       |                          | 15/10/10 8:32 PM |
|                          |                      |                 |                            |               |                          |         |                          |                  |

| = vision                             |                                                                                             |              |                   |             |                                                 |            |                 |                       |      | D •            |       |
|--------------------------------------|---------------------------------------------------------------------------------------------|--------------|-------------------|-------------|-------------------------------------------------|------------|-----------------|-----------------------|------|----------------|-------|
| Edit Descriptive Flexfield           | d: Invoice Distributions ①                                                                  |              |                   |             |                                                 |            | Manage Contexts | Manage Segment Labels | Seve | Jame and Class | - See |
|                                      | Rame Invoice Depthylore                                                                     |              |                   |             |                                                 |            |                 |                       |      |                |       |
|                                      | Fauthate Code: AP_RV/DCE_DETR/BUTIONS                                                       |              |                   |             | forest police and                               |            |                 |                       |      |                |       |
|                                      |                                                                                             |              |                   |             | Appleance                                       | Projugines |                 |                       |      |                |       |
|                                      | evoce detroution report.                                                                    | 2            |                   |             |                                                 |            |                 |                       |      |                |       |
| Global Segments                      |                                                                                             |              |                   |             |                                                 |            |                 |                       |      |                |       |
| Actors + Veu + Format +              | + / X = team 2 bear J may                                                                   |              |                   |             |                                                 |            |                 |                       |      |                |       |
| "Secondar Name                       | 1                                                                                           | Table Column | Value Set Enabled | Prompt      |                                                 |            |                 |                       |      |                |       |
| No data to display                   |                                                                                             |              |                   |             |                                                 |            |                 |                       |      |                |       |
| Context Segment                      | * Power Control<br>Alf Rame<br>Veloa Re<br>Debut Type<br>C Regard<br>* Opagina Page Red Tao |              | ٠                 | int<br>inte | Si Laber<br>Intige Neg Test<br>action Neip Test | B Dated    |                 |                       |      |                | 8     |
| Context Sensitive Segment            | 6                                                                                           |              |                   |             |                                                 |            |                 |                       |      |                |       |
| Specify segments have at the defined | d content value                                                                             |              |                   |             |                                                 |            |                 |                       |      |                |       |
| Context VIACO                        |                                                                                             |              |                   |             |                                                 |            |                 |                       |      |                |       |
|                                      |                                                                                             |              |                   |             |                                                 |            |                 |                       |      |                |       |
| Actions * Ven * Farmal *             | + / Hirter Elena dime                                                                       |              |                   |             |                                                 |            |                 |                       |      |                |       |
| Actors * Mex * Formal *              | + 🖌 🗏 Freeze 😨 belock of Mays<br>Table Column — Value Set                                   |              | ongt              |             |                                                 |            |                 |                       |      |                |       |

| vision                 |                 |                |                       |  |  |  |                |              |           | \$ |    |        |                  |
|------------------------|-----------------|----------------|-----------------------|--|--|--|----------------|--------------|-----------|----|----|--------|------------------|
| Manage Contexts @      |                 |                |                       |  |  |  |                |              |           |    | Se | . 3000 | and Close Gancal |
| 4                      | Facilité Name 1 | naise Debitado |                       |  |  |  | Piwelheld Code | AP, INVOIDED | Chevrons. |    |    |        |                  |
| # Search               |                 |                |                       |  |  |  |                |              |           |    |    |        |                  |
| Context: Code          |                 |                |                       |  |  |  |                |              |           |    |    |        |                  |
| Description            |                 |                |                       |  |  |  |                |              |           |    |    |        |                  |
| Display Name           |                 |                |                       |  |  |  |                |              |           |    |    |        |                  |
|                        |                 |                |                       |  |  |  |                |              |           |    |    |        | Search Read      |
| Search Results         |                 |                |                       |  |  |  |                |              |           |    |    |        |                  |
| Atlant + You + Famel + | + / × = ****    | C Design       | of mag                |  |  |  |                |              |           |    |    |        |                  |
| Omplay Name            | Context Code    | Enabled        | Description           |  |  |  |                |              |           |    |    |        |                  |
| HACE                   | WACS            | 188            | Integration Structure |  |  |  |                |              |           |    |    |        |                  |

| = vision                   |                                    |                 |              |               |                            |               |         |            | D sources        |
|----------------------------|------------------------------------|-----------------|--------------|---------------|----------------------------|---------------|---------|------------|------------------|
| Edit Context: WACS ()      |                                    |                 |              |               |                            |               |         | tere (     | preast Close Gan |
|                            |                                    |                 |              |               |                            |               |         |            |                  |
|                            | Final-etit Name Invoce Datritudore |                 |              |               | Pasted Cate sP_NVOICE_D078 | BUTCHS        |         |            |                  |
| * Display Name ISACS       | Description Integral               | ter Sname       |              |               |                            |               |         |            |                  |
| Content Code ITACS         |                                    |                 |              |               |                            |               |         |            |                  |
| "APLNAMA TINCS             | - the                              | and a second    |              |               |                            |               |         |            |                  |
| Context Sensitive Segments | / X = 2000 J                       | 10-14           |              |               |                            |               |         |            |                  |
| *Sequence Name             | Code                               | Value Data Type | Display Type | Value Set     |                            | Default Value | Enabled | Required P | honge            |
| 10 mil.sounce.see          | ITNG_BOURCE_SEG                    | Ouradar         | Text Box     | 31 Characters |                            |               |         | 0.         | Aport Source     |
| Columna Hollon 1           |                                    |                 |              |               |                            |               |         |            |                  |
| Validators                 |                                    |                 |              |               |                            |               |         |            |                  |
|                            |                                    |                 |              |               |                            |               |         |            |                  |
|                            |                                    |                 |              |               |                            |               |         |            |                  |
| And a local day of the     | II V CA II forma C detect          |                 |              |               |                            |               |         |            |                  |
| Adam • Vec • Famal • +     | IIX @ IIfees 20000                 |                 |              |               |                            |               |         |            |                  |

| vision                |                                                   |                         | 9 @ ☆ ₽° D xxxxxx               |
|-----------------------|---------------------------------------------------|-------------------------|---------------------------------|
| Edit Segment @        |                                                   |                         | Seve Seve and Close Canon       |
|                       |                                                   |                         |                                 |
|                       | Paudard Name Invola Debibutions                   | Context Code 10105      |                                 |
|                       | Pauline Code AP_REVOCE_DETRIEUTIONS               |                         |                                 |
|                       | * Name #765_500408_505                            | Description             |                                 |
|                       | Celle FING_BOURCE_BEG                             | ×                       |                                 |
|                       | "APLName implementing                             | C Erabied               |                                 |
| Column Assignment     |                                                   |                         |                                 |
|                       | Data Type Character                               | Table Column ATTROUTETS |                                 |
| Validation            |                                                   |                         | View Value Set Create Value Set |
|                       | " Value Set 30 Obsorbers                          | Range Type              |                                 |
|                       | When the Description 30 Characters, so satisfator | Required                |                                 |
| Initial Default       |                                                   |                         |                                 |
|                       | Default type                                      |                         |                                 |
| Display Properties    |                                                   |                         |                                 |
|                       | * Provinger Impact Science                        | <br>Infection Help Taxt |                                 |
|                       | " Drophay Taple - Text Box                        |                         |                                 |
|                       | Despina Size 25                                   | etruction may fait      |                                 |
|                       | Drawing, Meight                                   |                         |                                 |
|                       | C Read-only                                       |                         |                                 |
| Business Intelligence |                                                   |                         |                                 |
|                       | Q is finalized                                    | Blatel Y                |                                 |

To access the Manage Invoice Options task:

- Navigate to Setup and Maintenance > Define General Payables Options > Manage Invoice Options.
- 2. Make sure that the business unit context is set.
- 3. Drill down to Manage Invoice Options and open the task.
- 4. Make sure the **Transfer PO Distribution Additional Information** setup is complete to copy the PO distribution DFF values. See the following figure.

| = vision                        |                            |                                                        |                         |                     | 9          |              | raçan -          |
|---------------------------------|----------------------------|--------------------------------------------------------|-------------------------|---------------------|------------|--------------|------------------|
| Manage Invoice Options ()       |                            |                                                        |                         |                     |            | lere Severat | d Chevel Convert |
| Beninsen Unit US1 Business Unit |                            |                                                        |                         |                     |            |              |                  |
| Invoice Entry                   |                            |                                                        |                         |                     |            |              |                  |
|                                 |                            | Redna score bertad                                     | Invoice Currency        | USD - US Dollar     | *          |              |                  |
|                                 |                            | <ul> <li>Nor document calegory override</li> </ul>     | Payment Currence        | USD - US Dutur      | *          |              |                  |
|                                 |                            | Approximation of the second                            | Pay Group               | Standard            |            |              |                  |
|                                 |                            | Diser west is supplier overde for their party payments | * Payment Priority      |                     | 89         |              |                  |
|                                 |                            | <ul> <li>Recalculate inverse installments</li> </ul>   | * Payment Terms         | anned alle          | ~          |              |                  |
|                                 |                            | Post userablined avoices                               | * Same Data Back        | Involation          | ٣          |              |                  |
| -                               |                            | Enable implea account cosing workflow                  | * Pay Date Basis        | Depart date         | ~          |              |                  |
| r                               |                            | Prevent Deletion of Invoice Adaptives                  | * Accounting Date Barco | income cafe         | ÷          |              | <u>_</u>         |
|                                 | Receipt Acceptance Days    |                                                        | * Statiget Date Basis   | Accounting data     | ¥          |              |                  |
| Matching                        |                            |                                                        |                         |                     |            |              |                  |
|                                 |                            | 🖌 illur kar mekhag                                     | Guartity Tolevances     | Percentage of Quart | ly late w  |              |                  |
|                                 |                            | V Alex ratifing definition mentils                     | Amount Tolerances       | Amount Detrend for  | 10 Parts M |              |                  |
|                                 |                            | Stands PO catalulus additing alumatan                  |                         |                     |            |              |                  |
| Discount                        |                            | ł                                                      |                         |                     |            |              |                  |
|                                 |                            | Circlade las fran calculation                          |                         | Alternative des     | and a      |              |                  |
|                                 |                            | Column Regist from caroutation                         |                         |                     |            |              |                  |
|                                 | Discount Allocation Method | all invoice lines                                      |                         |                     |            |              |                  |
|                                 |                            | <ul> <li>Sectors and angle distribution</li> </ul>     |                         |                     |            |              |                  |
|                                 |                            | Single distribution                                    |                         |                     |            |              |                  |

5. Click Save and Close.

# Chapter 4

# **Inventory Receipts and Returns**

This chapter focuses on the basic overview of inventory receipts integration. Oracle Utilities Work and Asset Cloud Service receipts are interfaced to the Oracle Fusion Procurement Cloud inventory system.

Oracle Utilities Work and Asset Cloud Service inventory is the central repository of inventory records, such as in-hand balance, costing, etc. All the inventory transactions are maintained in the Oracle Utilities Work and Asset Cloud Service inventory.

The key attributes of receipts are captured in the Oracle Utilities Work and Asset Cloud Service system and interfaced to Oracle inventory and synchronized using incremental update. This seamless integration between Oracle Utilities Work and Asset Cloud Service and Oracle Fusion Procurement Cloud helps to have the same purchase order (PO) receipts definition across both platforms.

The chapter focuses on the following:

- Design Details
- Configuring Receipts and Returns in Oracle Fusion Procurement Cloud
  - Setting up Receipts DFF
  - Setting up Return Line

# **Design Details**

#### Incremental Update

Incremental update is the integration of inventory receipts from the Oracle Utilities Work and Asset Cloud Service system to Oracle cloud inventory, where all the receipts data definitions are integrated to Oracle inventory through Oracle Integration Cloud using REST APIs.

**Flow**: Receipts (Oracle Utilities Work and Asset Cloud Service) > Receipts (Oracle Fusion Procurement Cloud)

# Configuring Receipts and Returns in Oracle Fusion Procurement Cloud

This section focuses on integrating the data that comes as part of the package and configuring it in the Oracle Integration Cloud environment for the integration to run successfully. Complete the following in the Oracle Fusion Procurement Cloud system for successful configuration.

## Setting up Receipts DFF

To set up a Receipts DFF:

 Navigate to Setup and Maintenance > Manage Descriptive Flexfields > Receipt.

Alternatively, you can navigate to Setup and Maintenance > Manage Receiving Descriptive Flexfields > Receipt Header.

2. Select **Receipt Header** and click the edit icon.

| Name                                      | Receipt%   |                           | ]                                    |                                     |          |                                               |                    |
|-------------------------------------------|------------|---------------------------|--------------------------------------|-------------------------------------|----------|-----------------------------------------------|--------------------|
| Flexfield Code                            |            |                           | ]                                    |                                     |          |                                               |                    |
| Module                                    |            |                           | •                                    |                                     |          |                                               |                    |
|                                           |            |                           |                                      |                                     |          |                                               |                    |
|                                           |            |                           |                                      |                                     |          |                                               |                    |
| earch Results                             |            |                           |                                      |                                     |          |                                               |                    |
| earch Results                             | Format •   | Freeze                    | Detach el Wrap                       | Deploy Flexfield                    |          |                                               |                    |
| earch Results<br>Actions • View •<br>Name | Format 🗸 🧳 | Freeze m                  | Detach el Wrap<br>Module             | Deploy Flexfield                    | eld Code | En Description                                | Deployme<br>Status |
| Actions View View Receipt Line            | Format 🗸 🥖 | Type Descriptive Flexfeld | Detach of Wrap<br>Module<br>d Common | Deploy Flexfield<br>Flexfi<br>RCV_3 | eld Code | En Description<br>Us Fields for receipt line. | Deployme<br>Status |

- 3. Click Manage Contexts.
- 4. Click + to add a primary context.

| = vision                              | 9 @ # P D #                     |      |
|---------------------------------------|---------------------------------|------|
| Manage Contexts ()                    | from grow and Own 1             | (and |
| a Fooded Nerv Front Paster            | People Code ADX_3947607_45AD018 |      |
| 4 Search                              |                                 |      |
| Connections                           |                                 |      |
| Description                           |                                 |      |
| Display Name                          |                                 |      |
|                                       | Search 8                        | had  |
| Search Results                        |                                 |      |
| anese meetings & / 2 Steen Steen Jaco |                                 |      |
| Deploy Name Content Code Description  |                                 |      |
| to serve serverses                    |                                 |      |

Enter the following details:

- Display Name: WACS
- Context Code: WACS
- API Name: Wacs

|                                                        | Flexfield Name                                                         | Receipt Header |                        |                                   |                          |                            |  |
|--------------------------------------------------------|------------------------------------------------------------------------|----------------|------------------------|-----------------------------------|--------------------------|----------------------------|--|
| splay Name                                             | WACS                                                                   | Description    | WACS Contex            | xt                                |                          |                            |  |
| ontext Code                                            | WACS                                                                   |                |                        |                                   | 11                       |                            |  |
|                                                        |                                                                        |                |                        |                                   |                          |                            |  |
| * API name                                             | Wacs                                                                   |                | Enabled                |                                   |                          |                            |  |
| * API name                                             | Vacs<br>sitive Segments<br>v • Format • + / X                          | Freeze Det     | C Enabled              | p<br>Value Data Turas             | Display Tupo             | Volue Sat                  |  |
| * API name<br>ntext Sens<br>tions • View<br>* Sequence | Vacs<br>sitive Segments<br>v ▼ Format ▼ +                              | Freeze Det     | C Enabled              | p<br>Value Data Type              | Display Type             | Value Set                  |  |
| * API name<br>ntext Sens<br>tions • View<br>* Sequence | Wacs<br>sitive Segments<br>v Format + / X<br>Name<br>VACS_PO_HEADER_ID | Code           | Enabled<br>ach of Wray | p<br>Value Data Type<br>Character | Display Type<br>Text Box | Value Set<br>30 Characters |  |

5. Add the following segments:

## WACS\_PO\_HEADER\_ID

| Edit Segment @        |                              |                       |                   |
|-----------------------|------------------------------|-----------------------|-------------------|
| 4                     |                              |                       |                   |
| Flexifield Nar        | e Receipt Header             | Context Cod           | e WACS            |
| Flexifield Co         | ROV_SHPMENT_HEADERS          |                       |                   |
| * Name                | NACS_PO_HEADER_ID            | Description           | WACS PO Header ID |
| Code                  | NACS_PO_HEADER_ID            |                       |                   |
| * API Name            | vacsPoHeaderid               |                       | Enabled           |
| Column Assignment     |                              |                       |                   |
| Data Type             | Character                    | Table Column          | ATTRIBUTE1        |
| Validation            |                              |                       |                   |
| " Value Set           | 20 Characters                | Range Type            | ~                 |
| Value Set Description | 10 Characters, no validation |                       | Required          |
| Initial Default       |                              |                       |                   |
| Default Type          | ~                            |                       |                   |
| Display Properties    |                              |                       |                   |
| * Prompt              | WACS_PO_HEADER_IO            | Definition Help Text  | WACS PO Header ID |
| * Display Type        | Text Box 🛩                   |                       | A                 |
| Display Size          | 25                           | Instruction Help Text | WACS PO Header ID |
| Display Height        |                              |                       |                   |
|                       | Read-only                    |                       |                   |

| <u></u>            | Firsteld Research    | Presid Mandre                | Control Code          | 180.00                 |
|--------------------|----------------------|------------------------------|-----------------------|------------------------|
|                    | Flexibility Nam      | e Neceșt Neader              | Conset Cool           | VIALO                  |
|                    | Flexheid Coo         | e Rov_sHPMENT_HEADERs        |                       |                        |
|                    | "Name \              | NACS_ROPT_HEADER_ID          | Description           | WACS Receipt Header ID |
|                    | Code V               | NACS_ROPT_HEADER_ID          |                       |                        |
|                    | * API Name           | acsRoptHeaderId              |                       | Enabled                |
| Column Assignment  |                      |                              |                       |                        |
|                    | Data Type            | Draracter                    | Table Column          | ATTRIBUTE2             |
| Validation         |                      |                              |                       |                        |
|                    | * Value Set          | 30 Characters                | Range Type            | ~                      |
| v                  | alue Set Description | 30 Characters, no validation |                       | Required               |
| Initial Default    |                      |                              |                       |                        |
|                    | Default Type         | ~                            |                       |                        |
| Display Properties |                      |                              |                       |                        |
|                    | * Prompt             | WACS Receipt Header ID       | Definition Help Text  | WACS Receipt Header ID |
|                    | * Display Type       | Text Box 👻                   |                       |                        |
|                    | Display Size         | 28                           | Instruction Help Test | WACS Receipt Header ID |
|                    | Display Height       |                              |                       |                        |

WACS\_RCPT\_HEADER\_ID

6. Click Save and Close.

## Setting up Return Line

To setup a Return line:

 Navigate to Setup and Maintenance > Manage Descriptive Flexfields > Receipt.

Alternatively, navigate to Setup and Maintenance > Manage Receiving Descriptive Flexfields.

2. Click **Receipt Transaction** and click the edit icon.

| vision                                                                  |                                                                      |                                          |                                                                                              |                            |             |                  |                                                                    |   |  |  | SCH, MPL + |
|-------------------------------------------------------------------------|----------------------------------------------------------------------|------------------------------------------|----------------------------------------------------------------------------------------------|----------------------------|-------------|------------------|--------------------------------------------------------------------|---|--|--|------------|
| anage Receiving Des                                                     | criptive Flexfields /                                                | 0                                        |                                                                                              |                            |             |                  |                                                                    |   |  |  | Ogere      |
| # Search                                                                |                                                                      |                                          |                                                                                              |                            |             |                  |                                                                    |   |  |  |            |
| Native                                                                  |                                                                      |                                          |                                                                                              |                            |             |                  |                                                                    |   |  |  |            |
| Flexifiend Code                                                         |                                                                      |                                          |                                                                                              |                            |             |                  |                                                                    |   |  |  | -          |
| Module                                                                  |                                                                      | 1                                        |                                                                                              |                            |             |                  |                                                                    |   |  |  | ₩.         |
| earch Results                                                           | Ç                                                                    | and J Way                                | Depice Facilities                                                                            |                            |             |                  |                                                                    |   |  |  |            |
| Name                                                                    | Type                                                                 | Module                                   | Fleafield Code                                                                               | En Description             | Deployment  | Engloyment Error | Destinances Date                                                   |   |  |  |            |
| -                                                                       |                                                                      |                                          |                                                                                              |                            | Stature     | Message          | Cellin Service Care                                                |   |  |  |            |
| Recept Transaction                                                      | Descriptive File-Real                                                | Cummon                                   | BCV_TRANSACTIONS                                                                             | freith far receipt transa. | Status<br>* | Mossage          | 3321423-00                                                         | _ |  |  |            |
| Receipt Transaction<br>Supplier Return Lines                            | Descriptive Fieldered                                                | Carimon<br>Carimon                       | RCV_TRANSACTIONS<br>RCV_DUPPUBR_RETURN_UNES                                                  | Freith for recept transa   | Sotus<br>*  | Menage           | 3021 429 HW                                                        | _ |  |  |            |
| Recept Landellon<br>Duppler Return Lines<br>Recept Line                 | Descriptive Flexifield Descriptive Flexifield Descriptive Flexifield | Carranan<br>Carranan<br>Carranan         | ROUTRANSACTORS<br>ROUTRANSACTORS<br>ROUTRANSACTORS                                           | Fields for recept transa.  | Status<br>  |                  | 30901 428 488 30901 3 30 488<br>30901 3 30 488<br>10901 8 29 488   | - |  |  |            |
| Recept Denadon<br>Supplier Return Lines<br>Recept Line<br>Recept Header | Decoptive Pented<br>Decoptive Pented<br>Decoptive Pented             | Canneon<br>Canneon<br>Canneon<br>Canneon | ROU, SIMISACTONS<br>ROU, SHPUBR, ACTURU, LANS<br>ROU, SHPHENT, JANES<br>ROU, SHPHENT, MANDRA | Peth for scorp literas.    | 504m        |                  | 30071 428 HW<br>301071 8 28 AM<br>101071 8 28 AM<br>101071 8 28 AM | _ |  |  |            |

- 3. Click + to add a context. Add the following details:
  - Display Name: WACS
  - Context Code: WACS
  - API Name: Wacs

| -                              | Flexfield Name R    | eceipt Transaction |                   |          |               | Flexfield Code RC |
|--------------------------------|---------------------|--------------------|-------------------|----------|---------------|-------------------|
| * Display Name<br>Context Code | WACS                | Description        | WACS Line Details |          |               |                   |
| * API name                     | Wacs                |                    | Enabled           |          |               |                   |
| Actions • Vie                  | sitive Segments     | Freeze 🔐 Deta      | ech of Wrap       |          |               |                   |
|                                |                     |                    |                   |          |               |                   |
| 30                             | WACS_RETURN_LINE_ID | NACS_RETURN_LIN    | E_IO Character    | Text Box | 30 Characters |                   |

4. Add the context for the following context sensitive segment:

| WACS_RETURN_LINE_ID |  |
|---------------------|--|
|---------------------|--|

| Edit Segment ③        |                              |                       |                     |
|-----------------------|------------------------------|-----------------------|---------------------|
| 4                     |                              |                       |                     |
| Flexfield Na          | Ne Raceipt Transaction       | Context Code          | WACS                |
| Flexifield Co         | de ROV_TRANSACTIONS          |                       |                     |
| * Name                | WACS_RETURN_LINE_D           | Description           | WACS Return Line ID |
| Code                  | WACS_RETURN_UNE_D            |                       |                     |
| * API Name            | eacaReturnLineid             |                       | Crobled             |
| Column Assignment     |                              |                       |                     |
| Data Type             | Character                    | Table Column          | ATTRIBUTES          |
| Alidation             |                              |                       |                     |
| " Value Set           | 30 Characters ·              | Range Type            | ~                   |
| Value Set Description | 30 Characters, no validation |                       | Required            |
| nitial Default        |                              |                       |                     |
| Default Type          | v                            |                       |                     |
| Display Properties    |                              |                       |                     |
| * Prompt              | WACS Return Line ID          | Definition Help Text  | WRCS Return Line ID |
| * Display Type        | Text Box 🛩                   |                       |                     |
| Display Size          | 25                           | Instruction Help Text | WACS Return Line ID |
| Display Height        |                              |                       |                     |
|                       | Read-only                    |                       |                     |

5. Click Save and Close.

# Chapter 5

# **Blanket Contract Agreement**

This chapter focuses on importing the files that come as part of the package and configuring them in Oracle ERP Fusion Cloud for the integration to run successfully. It includes the following:

• Migrating Reports in Oracle Cloud Instances

Make sure to follow the same sequence for successful configuration.

# **Migrating Reports in Oracle Cloud Instances**

The migration process involves three main steps:

- 1. Archiving the report and data model
- 2. Un-archiving the report and data model
- 3. Pointing the report to the correct data model

To migrate reports:

- 1. Navigate to **Tools** > **Report and Analytics**.
- 2. Browse to the folder where the report and data model are placed.
- 3. Create a folder in Shared Folders > Custom Folder and name it as "FPRCWACS".
- 4. Use the files in the package that have ".xdm.catalog" and "xdo.catalog" as extension.
- 5. Un-archive the report and data model.
- 6. Un-archive the files in the new instance.
- 7. Navigate to the folder created in *step 3* to upload the report.
- 8. Click Unarchive in the Tasks pane.

The system will prompt you to browse and upload the file from your desktop. Make sure to select the ".xdo.catalog" file as the report and ".xdm.catalog" file as the data model.

- 9. Point the report to the correct data model.
- 10. After uploading the report and/or data model, select the report and click Edit.
- 11. Click Search to navigate to the correct folder and select the data model.
- 12. Save the changes.

If the report is not generated:

- 1. Generate sample data from the data model.
- 2. Save the data to create the report.
- 3. Select the same folder and override the existing "xdm.catalog" file.

# Chapter 6

# **Invoice and Invoice Payments**

This chapter focuses on the configurations for an outbound message from Oracle ERP Financial Cloud to Oracle Utilities Work and Asset Cloud Service. The integration subscribes to a business event that triggers the invoice and payment.

To enable the event, perform the following configurations in Oracle ERP Financial Cloud:

- Enabling Profile Option
- Creating Descriptive Flexfield

# **Enabling Profile Option**

To allow the events to trigger, enable the Profile option:

- 1. Login to Oracle ERP Financial Cloud.
- 2. In the **Setup and Maintenance** work area, search and navigate to the **Manage Administrator Profile Values** task.
- 3. Set the **Profile Value** to "Yes".
- 4. Click Save and Close.

# **Creating Descriptive Flexfield**

For information about creating descriptive flexfield for Invoice and Profile, refer to Chapter 3: Purchase Order (PO) Integration.